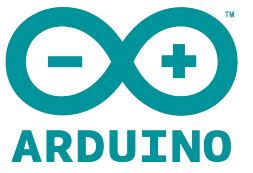

# Wido-WIFI IoT Node Model:DFR0321 User Manual

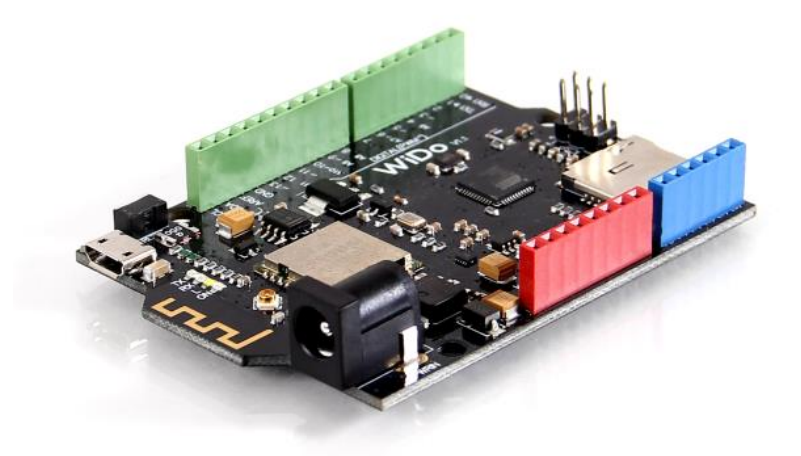

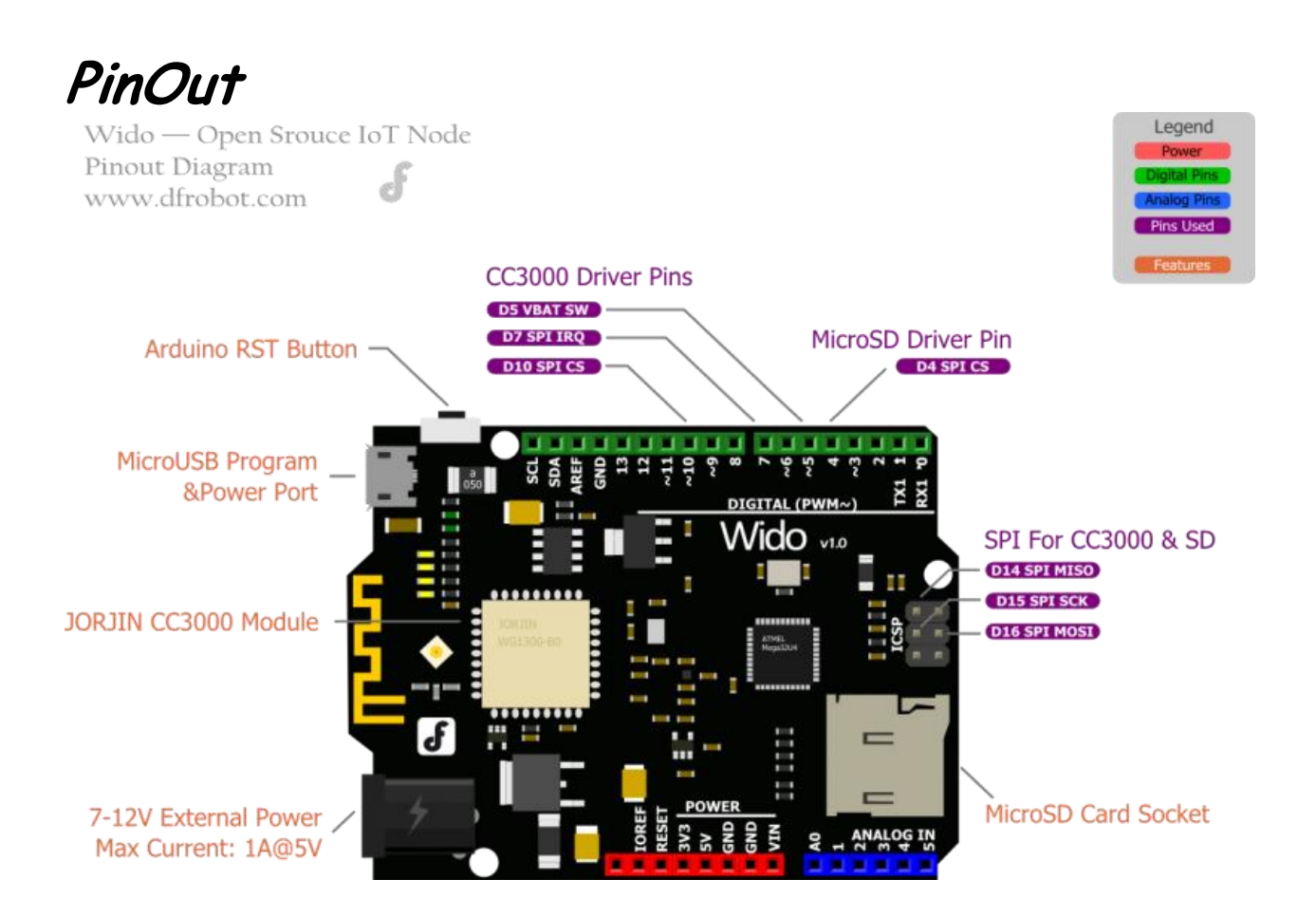

# <u>Tutorial</u>

### Tutorial 1

First of all, we will bring you a step by step tutorial to lead finish the Wido router connection configuration and make it work as a TCP client connected to the local server.

Step 1

Wido 1unit MicroUSB Cable 1unit

#### Step 2

1. Install the Arduino library to your Arduino IDE. This library for Wido is forked from Adafruit. They've finished an awesome project for this CC3000 development. Based on this library, we updated the pin configuration and extended some application sample codes.

2. Open the sample code, which is named build test.

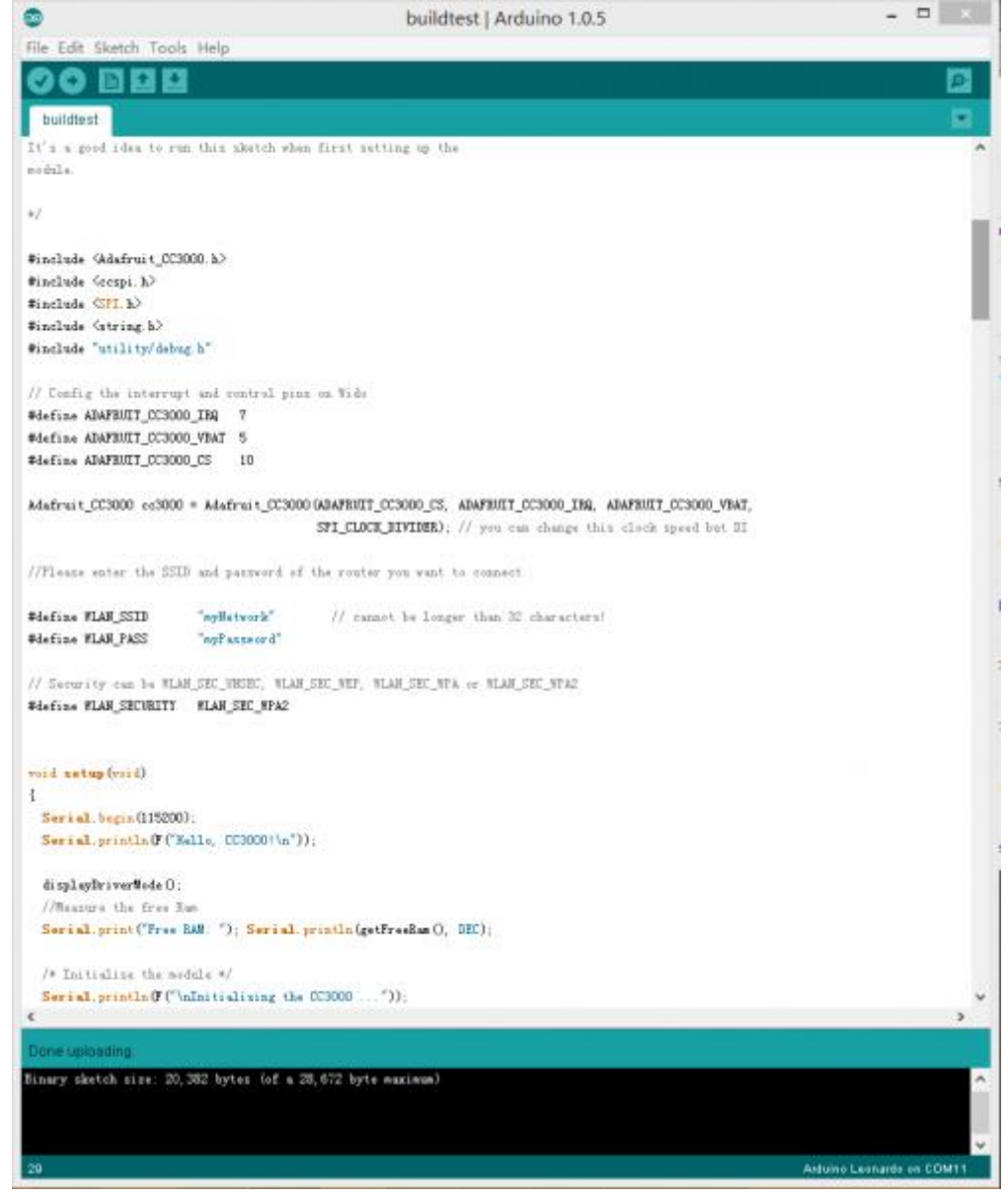

Fig2: build test

3. Upload the sample code to Wido and check the Serial monitor after programming.

| <b>20</b>                            | COM11   |                         | -   |
|--------------------------------------|---------|-------------------------|-----|
|                                      |         |                         | Sea |
| Firmware V. : 1.28                   |         |                         |     |
| MAC Address : 0x00 0x19 0x94 0x37 0x | A3 0x90 |                         |     |
| Networks found: 11                   |         |                         |     |
| SSID Name : DFRobot WIFI             |         |                         |     |
| RSSI : 59                            |         |                         |     |
| Security Mode: 3                     |         |                         |     |
| SSID Name : Qiniu7                   |         |                         |     |
| RSSI : 53                            |         |                         |     |
| Security Mode: 3                     |         |                         |     |
| SSID Name : Guest Network            |         |                         |     |
| RSSI : 59                            |         |                         |     |
| Security Mode: 3                     |         |                         |     |
| SSID Name : ChinaNet                 |         |                         |     |
| RSSI : 36                            |         |                         |     |
| Security Mode: O                     |         |                         |     |
| SSID Name : Qiniu2                   |         |                         |     |
| RSSI : 58                            |         |                         |     |
| Security Mode: 2                     |         |                         |     |
| SSID Name : Aegis                    |         |                         |     |
| RSSI : 43                            |         |                         |     |
| Security Mode: 2                     |         |                         |     |
| Autoscroll                           |         | Both NL & CR V 115200 b | au  |

Fig3: Scan the Routers

You will see the information printed including the MAC address and local router information detected by Wido.

4. Update the SSID and password configuration in your code!

```
//Please enter the SSID and password of the router you want to connect
#define WLAN_SSID "myNetwork" // cannot be longer than 32 characters!
#define WLAN_PASS "myPassword"
```

5. Then upload the sample sketch again. And after several seconds. You will see the effect, like the picture attached.

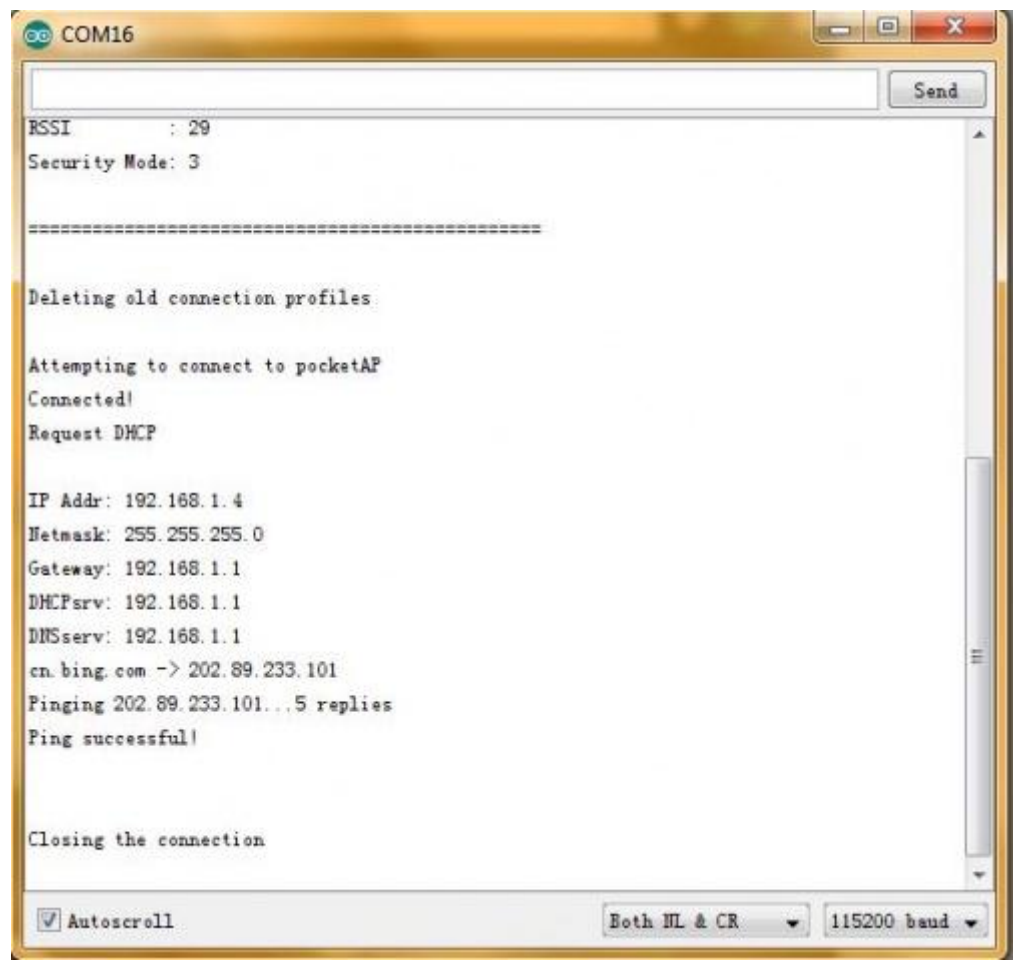

Fig4: Ping bing.com

# Tutorial 2

## Step 1

# TCP Server Tool, used to create a local TCP server from your PC

# Step 2

1. Open the Tool above. Config the port number, and click listening to wait for the client connection.

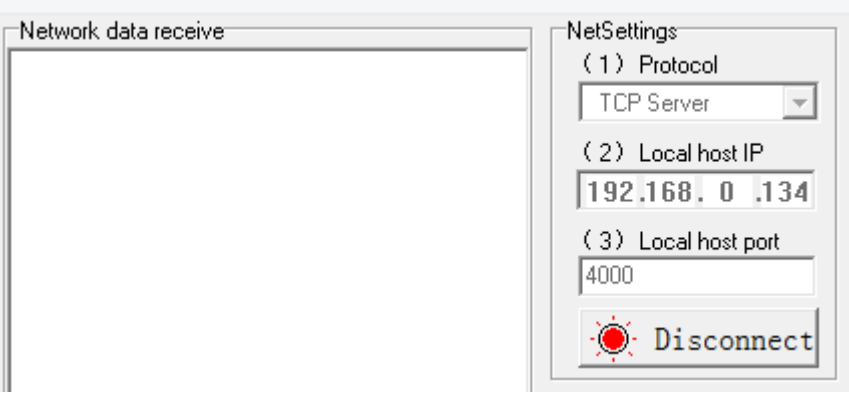

Fig1: Open TCP Server

2. Open the sketch named "Wido2LocalTcpServer", and config the TCP server address and port according to your tool setup.

```
/* Set the target ip address and connection port */
uint32_t ip = WiDo.IP2U32(192,168,0,134);
tcpClient = WiDo.connectTCP(ip, 9000);
```

Upload the full sample after TCP/Router configuration.

```
#include <Adafruit CC3000.h>
#include <ccspi.h>
#include <SPI.h>
#include <string.h>
#include "utility/debug.h"
#define WiDo IRQ 7
#define WiDo VBAT 5
#define WiDo CS 10
Adafruit CC3000 WiDo = Adafruit CC3000 (WiDo CS, WiDo IRQ, WiDo VBAT,
                                        SPI CLOCK DIVIDER); // you can change this clo
ck speed
#define WLAN SSID "myNetwork" // cannot be longer than 32 characters!
#define WLAN PASS "myPassword"
// Security can be WLAN SEC UNSEC, WLAN SEC WEP, WLAN SEC WPA or WLAN SEC WPA2
#define WLAN SECURITY WLAN SEC WPA2
#define TIMEOUT MS 1000
void setup() {
 Serial.begin(115200);
 /* Initialise the module */
 Serial.println(F("\nInitialising the CC3000 ..."));
 if (!WiDo.begin())
  {
  Serial.println(F("Unable to initialise the CC3000! Check your wiring?"));
   while (1);
 }
 /* NOTE: Secure connections are not available in 'Tiny' mode!
    By default connectToAP will retry indefinitely, however you can pass an
    optional maximum number of retries (greater than zero) as the fourth parameter.
  */
```

```
Serial.println(F("Connecting Router/AP"));
  if (!WiDo.connectToAP(WLAN SSID, WLAN PASS, WLAN SECURITY)) {
   Serial.println(F("Failed!"));
   while (1);
  }
  Serial.println(F("Router/AP Connected!"));
  /* Wait for DHCP to complete */
 Serial.println(F("Request DHCP"));
 while (!WiDo.checkDHCP())
  {
   delay(100); // ToDo: Insert a DHCP timeout!
  }
}
void loop() {
  static Adafruit_CC3000_Client tcpClient;
  static unsigned long heartRate = millis();
  if(!tcpClient.connected()) {
    Serial.println("Try to connect the Local Server");
   tcpClient.close();
   /* Set the target ip address and connection port */
    uint32 t ip = WiDo.IP2U32(192,168,0,134);
    tcpClient = WiDo.connectTCP(ip, 4000);
    if(!tcpClient.connected()){
     Serial.println(F("Couldn't connect to server! Make sure TCP Test Tool is running
on the server."));
     while (1);
    }
  }
  else if(millis() - heartRate > 1000){
   heartRate = millis(); // Update time stamp of the microcontroller system
    char clientString[30];
    sprintf(clientString, "%s%d%s", "Wido heartRate: ",heartRate/1000," s\r\n");
```

```
Serial.println(clientString);
tcpClient.fastrprintln(clientString);
}
/* Read data until either the connection is closed, or the timeout is reached. */
unsigned long lastRead = millis();
while (tcpClient.connected() && (millis() - lastRead < TIMEOUT_MS)) {
  while (tcpClient.connected() && (millis() - lastRead < TIMEOUT_MS)) {
    while (tcpClient.available()) {
      char c = tcpClient.read();
      Serial.print(c);
      lastRead = millis();
      // Disable sending message for a moment
      heartRate = millis();
    }
}
```

3. Open the serial monitor. After connecting the router, your Wido will start to upload data to the TCP server tool!

|                                                                                                    | COM11     | -                |                        | Network data seceive                                                                                                    |   | NetSettings                                                                                                    |
|----------------------------------------------------------------------------------------------------|-----------|------------------|------------------------|----------------------------------------------------------------------------------------------------|---|----------------------------------------------------------------------------------------------------|
|                                                                                                    |           |                  | Send                   | Wide heartBate: 140                                                                                                    |   | (1) Protocol                                                                                                    |
| rido heartBate 150<br>rido heartBate 152<br>rido heartBate 154<br>et NearBateGat NearBateBate 164<br>rido heartBate 160<br>et NearBateBate 160<br>rido heartBate 160<br>rido heartBate 170<br>rido heartBate 172<br>rido heartBate 175<br>rido heartBate 178<br>rido heartBate 178<br>rido heartBate 178<br>rido heartBate 178<br>rido heartBate 178<br>rido heartBate 178 | Date: USB |                  | •                      | Tick heartlate: 142<br>Tick heartlate: 144<br>Tick heartlate: 149<br>Tick heartlate: 149<br>Tick heartlate: 150<br>Tick heartlate: 150<br>Tick heartlate: 159<br>Tick heartlate: 159<br>Tick heartlate: 164<br>Tick heartlate: 166<br>Tick heartlate: 168<br>Tick heartlate: 170<br>Tick heartlate: 170<br>Tick heartlate: 171<br>Tick heartlate: 175<br>Tick heartlate: 176<br>Tick heartlate: 176<br>Tick heartlate: 177<br>Tick heartlate: 178<br>Tick heartlate: 178<br>Tick heartlate: 178 |   | 10P Server       (2) Local host IP       192.168.0       192.168.0       (3) Local host part       (400)       Disconnect       Beer Options       Add line return       Add line return       Becrive to file       Add line return       Becrive ta Hit       Becrive Jacob       Becrive Jacob |
| ran ner tente. sel<br>tido heurstente 154<br>tido heurstente 156<br>tido heurstente 150<br>tido heurstente 150<br>tendheckfetdendetisch heurtkate 184<br>tendheckfettisch 189<br>ido heurstkate 189<br>✓ Asteorroll<br>Interval 1<br>tend                                                                                                    | Jrd       | k.E. & Ck → 1152 | v<br>00 haad v<br>Send | Vide heurtlate 192<br>Vide heurtlate 194<br>Vide heurtlate 196<br>Vide heurtlate 196<br>Vide heurtlate 199<br>Vide heurtlate 199<br>Vide heurtlate 197<br>Vide heurtlate 197<br>Vide heurtlate 199<br>Pears: 192.168.0.105.3356_+<br>Seethack111                                                                                                    | v | Send Options<br>T Bata Gram file ,<br>T Anto Chackram ,<br>Anto Chackram ,<br>Send Jaryels<br>Tataval [1000] et al.                                                                                                    |

Fig1: Open TCP Server

Finish the local server connection and communication now. You get the access to build a WIFI controlled robot with Wido or some local cloud service project.But it's not enough for most of WIFI application!

#### **Tutorial 3**

Xively (formerly Cosm) is a Platform as a Service that provides everything you need to simplify and accelerate the creation of compelling connected products and solutions. In this section, we will bring your sensor to the **cloud**.

### Step 1

1. Create your own Xively account and login the develop page. Create the a new device.

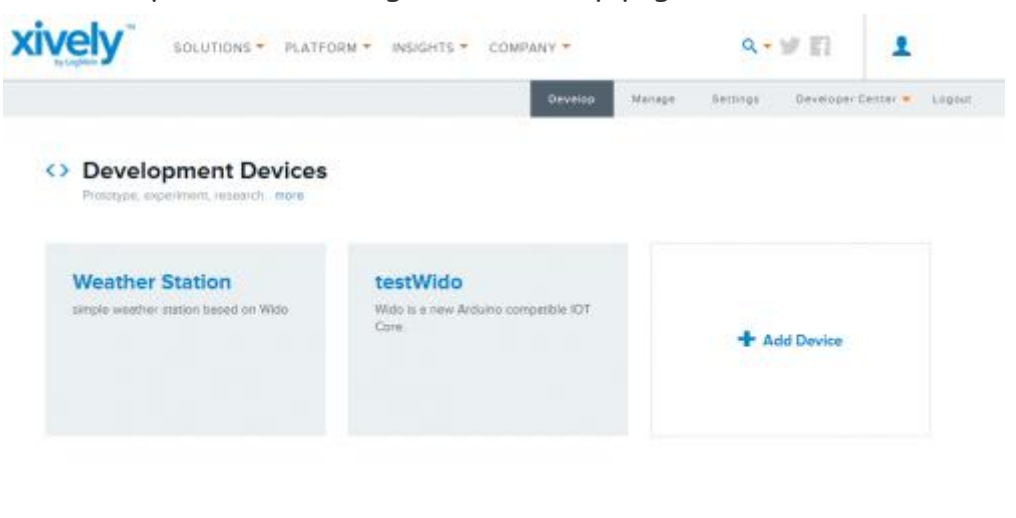

|          |         |       |       | 1992 AUG |  |
|----------|---------|-------|-------|----------|--|
| ABOUT US | SUPPORT | LEARN | MEDIA | xively   |  |

Fig1: Create Xively Account

2. Click and enter your device.

|                                                        | Develop II Manage Settings Developer Center •             |
|--------------------------------------------------------|-----------------------------------------------------------|
| estWido 🗡                                              | Activated Deploy >                                        |
| ublic Device                                           | Feed ID 1802204468                                        |
| roduct 10 xxF4PQLRysm2ABOj00x1                         | Feed URL https://wwely.com/feeds/0802204668               |
| enal Number XXXVV37TPKTHZ                              | AP1 Enepeint https://epi.xvery.com/v2/seede/1802204668    |
| ctivetion Code a51b7c7eOpedbb/88085b582812/00/9c39e8i2 |                                                           |
| en about the Develop stage                             |                                                           |
| hannels Last updatest a minute ago 🕺 🥂 Graphs          | Request Log                                               |
| Temperature 27                                         | 200 GHT feed 10.09.20 uit                                 |
| Eitit      Didete                                      | API Keys                                                  |
| + Add Channel                                          | Auto-generated testWIDo device key for feed               |
|                                                        | 1802204668                                                |
|                                                        | NmBxxZaYtrCnrw9xBL74VxY93CNHsvNbxg5QktMBhCKwT             |
| ocation                                                | permissions VEAD.UPDATE.CREATE.DELETE<br>private accesses |
| Add location                                           |                                                           |
|                                                        | + Add Key                                                 |

Fig2: Open the device page

3. Open the example code named "Wido2Xively" included in the Arduino library. Modify the info below in the sample code according to the device information from the step 2.

```
#define WEBSITE "api.xively.com"
#define API_key "Nm8vxZaYtkCreW9oBL74VIxY93ONHsvNlpizj6QkIM8hxxxx" // Check your API
Key from device page
#define feedID "180220xxxx" // Check your feed
ID
```

The sample code:

```
* This is an example for the DFRobot Wido - Wifi Integrated IoT lite sensor and contro
l node
 * Designed specifically to work with the DFRobot Wido products:
* The main library is forked from Adafruit
* Written by Lauren
* BSD license, all text above must be included in any redistribution
 *
/*
This example code is used to connect the Xively cloud service.
The device required is just:
1. LM35 low cost temperature sensor or any device you used to upload data
2. And Wido
*/
#include <Adafruit CC3000.h>
#include <ccspi.h>
#include <SPI.h>
#define Wido IRQ
              7
#define Wido_VBAT 5
```

```
#define Wido CS 10
Adafruit CC3000 Wido = Adafruit CC3000 (Wido CS, Wido IRQ, Wido VBAT,
SPI_CLOCK_DIVIDER); // you can change this clock speed
#define WLAN SSID
                                            // cannot be longer than 32 characters!
                       "myNetwork"
                       "myPassword"
#define WLAN PASS
// Security can be WLAN SEC UNSEC, WLAN SEC WEP, WLAN SEC WPA or WLAN SEC WPA2
#define WLAN SECURITY WLAN SEC WPA2
#define IDLE TIMEOUT MS 2000
#define TCP TIMEOUT
                    3000
#define WEBSITE "api.xively.com"
#define API key "Nm8vxZaYtkCreW9oBL74VIxY93ONHsvNlpizj6QkIM8hxxxx" // Update Your API
Kev
#define feedID "180220xxxx"
                                                                    // Update Your own
feedID
void setup() {
  Serial.begin(115200);
  Serial.println(F("Hello, CC3000!\n"));
  /* Initialise the module */
  Serial.println(F("\nInitialising the CC3000 ..."));
  if (!Wido.begin())
  {
    Serial.println(F("Unable to initialise the CC3000! Check your wiring?"));
   while(1);
  }
  /* Attempt to connect to an access point */
  char *ssid = WLAN SSID;
                                    /* Max 32 chars */
  Serial.print(F("\nAttempting to connect to "));
  Serial.println(ssid);
  /* NOTE: Secure connections are not available in 'Tiny' mode!
   By default connectToAP will retry indefinitely, however you can pass an
   optional maximum number of retries (greater than zero) as the fourth parameter.
   */
  if (!Wido.connectToAP(WLAN_SSID, WLAN_PASS, WLAN_SECURITY)) {
```

```
Serial.println(F("Failed!"));
   while (1);
  }
  Serial.println(F("Connected!"));
  /* Wait for DHCP to complete */
  Serial.println(F("Request DHCP"));
 while (!Wido.checkDHCP())
  {
    delay(100); // ToDo: Insert a DHCP timeout!
  }
}
uint32 t ip = 0; // Store Xively ip address
float temp = 0; // Store temporary sensor data for post
void loop() {
  static Adafruit CC3000 Client WidoClient;
  static unsigned long RetryMillis = 0; // timer stamp for building the connection
  static unsigned long uploadtStamp = 0; // timer stamp for posting data to service
  static unsigned long sensortStamp = 0; // timer stamp for reading data to LM35
 // Apply for the connection with the cloud service
  if(!WidoClient.connected() && millis() - RetryMillis > TCP TIMEOUT){
   // Update the time stamp
   RetryMillis = millis();
    Serial.println(F("Try to connect the cloud server"));
   //Get Xively IOT Server IP
   ip = Wido.IP2U32(216,52,233,120);
   WidoClient = Wido.connectTCP(ip, 80);
  }
  // After building the connection with the service
  // Post the sensor data to Xively
```

```
if(WidoClient.connected() && millis() - uploadtStamp > 2000){
  uploadtStamp = millis();
  // If the device is connected to the cloud server, upload the data every 2000ms.
  // Prepare JSON for Xively & get length
  int length = 0;
  // JSON beginning
  String data start = "";
  data_start = data_start + "\n"
   + "{\"version\":\"1.0.0\",\"datastreams\" : [ ";
  // JSON for temperature & humidity
  String data temperature = "{\"id\" : \"Temperature\", \"current value\" : \""
   + String(int(temp)) + "\"}]}";
  // Get length
  length = data start.length() + data temperature.length();
  Serial.println(F("Connected to Xively server."));
  // Send headers
  Serial.print(F("Sending headers"));
  WidoClient.fastrprint(F("PUT /v2/feeds/"));
  WidoClient.fastrprint(feedID);
  WidoClient.fastrprintln(F(".json HTTP/1.0"));
  Serial.print(F("."));
  WidoClient.fastrprintln(F("Host: api.xively.com"));
  Serial.print(F("."));
  WidoClient.fastrprint(F("X-ApiKey: "));
  WidoClient.fastrprintln(API key);
  Serial.print(F("."));
  WidoClient.fastrprint(F("Content-Length: "));
  WidoClient.println(length);
  Serial.print(F("."));
  WidoClient.fastrprint(F("Connection: close"));
  Serial.println(F(" done."));
  // Send data
  Serial.print(F("Sending data"));
  WidoClient.fastrprintln(F(""));
  WidoClient.print(data start);
```

```
Serial.print(F("."));
```

```
WidoClient.print(data temperature);
    Serial.print(F("."));
    WidoClient.fastrprintln(F(""));
    Serial.println(F(" done."));
    /* Get the http page info
    Serial.println(F("Reading answer..."));
    while (WidoClient.connected()) {
     while (WidoClient.available()) {
       char c = WidoClient.read();
       Serial.print(c);
     }
    }
    */
    delay(1000);
                            // Wait for 1s to finish posting the data stream
    WidoClient.close(); // Close the service connection
    RetryMillis = millis(); // Reset the timer stamp for applying the connection with
the service
 }
  //Realtime update the latest sensor data from LM35 once per 100ms and convert the uni
t (degree)
  if(millis() - sensortStamp > 100) {
    sensortStamp = millis();
    // read the LM35 sensor value and convert to the degrees every 100ms.
    int reading = analogRead(0);
    temp = reading *0.0048828125*100;
    Serial.print(F("Real Time Temp: "));
    Serial.println(temp);
  }
}
```

4. Then Wido will upload the sensor data to the cloud once every 2s. You could check the Request Log and the Channel info from the device page now.

## Step 2

The Adafruit library for CC3000 is really good and extending lots of feature for the WG1300. This library is also modified based on the TI smartlink solution.

Here're some simple introduction for the functions commonly used!

1. Trick for saving the programming space. The ATmega32U4 programming space is limited. So call the feature is really useful for your program.

#define CC3000\_TINY\_DRIVER

The code above will launch the tiny driver function.

2. Initialise the module.

```
if (!cc3000.begin())
{
   Serial.println(F("Unable to initialise the CC3000! Check your wiring?"));
   while(1);
}
```

3. Setup the router connection!

```
if (!cc3000.connectToAP(WLAN_SSID, WLAN_PASS, WLAN_SECURITY)) {
   Serial.println(F("Failed!"));
   while(1);
}
```

4. Finish and get the DHCP info from the router/AP

```
while (!cc3000.checkDHCP())
{
    delay(100); // ToDo: Insert a DHCP timeout!
}
```

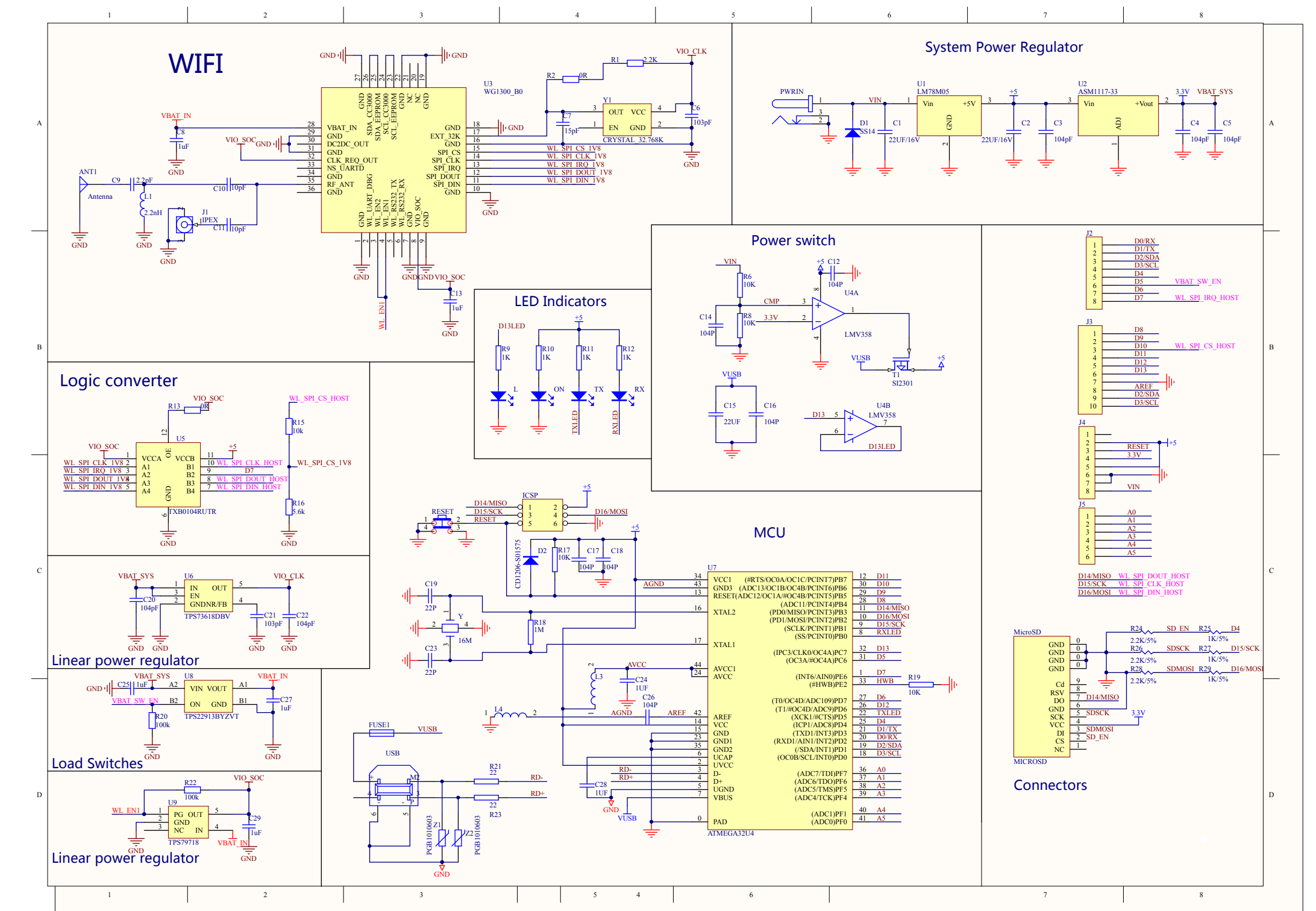